## Как пользоваться программой Zoom для

# видеоконференций ?

Для того, чтобы зарегистрироваться и скачать программу ZOOM переходим на официальный сайт <u>https://zoom.us/</u>

Если у Вас сайт отображается на английском языке, то переходим вниз справа и выбираем язык "Русский".

| zoom | SOLUTIONS + PLANS                                | PRICING CONTACT SALES                                                                        |                                                                                               | JOIN A                                                  | MEETING HOST A MEET |
|------|--------------------------------------------------|----------------------------------------------------------------------------------------------|-----------------------------------------------------------------------------------------------|---------------------------------------------------------|---------------------|
|      |                                                  | We have developed reso                                                                       | urces to help you through thi                                                                 | s challenging time. Click here                          | to learn more.      |
|      |                                                  |                                                                                              |                                                                                               |                                                         |                     |
|      | About                                            | Download                                                                                     | Sales                                                                                         | Support 🌈                                               |                     |
|      | Zoon Blog<br>Customens<br>Our Team<br>Why Zoon   | Meetings Client<br>Zoom Rooms Client<br>Browner Extension<br>Outlook Plag-in<br>Lorer Review | 1.888.799.1666<br>Contact Sales<br>Plans & Pricing<br>Request a Denno<br>Webbors and Exercise | Test Zoon<br>Account<br>Support Center<br>Uve Training  | Endish.+            |
|      | Carners<br>Integrations<br>Partners<br>Investors | iPhone/Pad App<br>Android App                                                                | A PERSON AND AND CAREFUL                                                                      | Contact Un E<br>Accessibility<br>Privacy and Security D | paños •             |
|      | Press<br>Media Kit<br>How to Videon              |                                                                                              |                                                                                               | 20<br>20<br>20                                          | 律中文                 |
|      | Copyright 62020 Zoom Vid                         | les Communications, Inc. All rights manyed                                                   | . Privacy & Legal Policies   About Adu                                                        | Do Not Sell My Personal Information Pr                  | arças<br>viupuese   |
|      |                                                  |                                                                                              |                                                                                               |                                                         | (CON)               |

Бесплатный тариф (по сути для малого и среднего бизнеса подходит, для учителей и учеников, фрилансеров, инфобизнесменов, для любых людей, для которых важна качественная видеосвязь):

- Организация до 100 участников
- Не ограничено для конференций 1 на 1
- Ограничение 40 минут для групповых конференций, но Вы можете завершить конференцию и опять ее запустить до 40 минут )
- Неограниченное количество конференций

**Для регистрации** нажимаете сверху справа кнопку "Зарегистрируйтесь бесплатно". Вводим дату рождения.

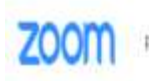

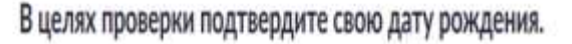

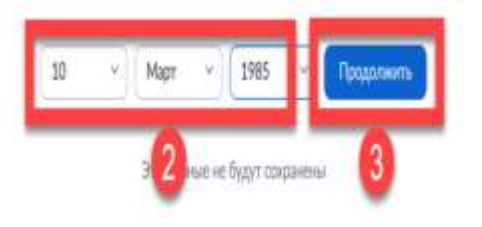

Далее вводим электронную почту и вводим символы "капча" и нажимаем "Регистрация"

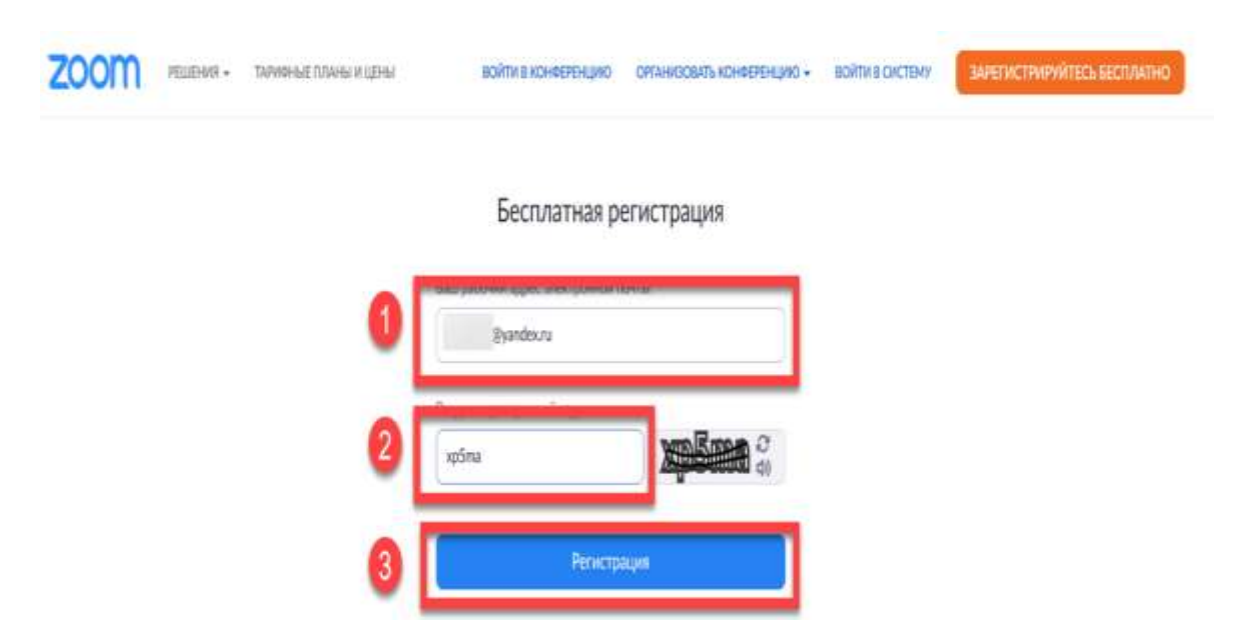

Далее выходит сообщение о том, что нам нужно подтвердить нашу регистрацию в электронной почте

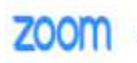

ВОЙТИ В КОНФЕРЕНЦИЮ ОРГАНИЗОВАТЬ КОНФЕРЕНЦИЮ - ВОЙТИ В СИСТЕМУ

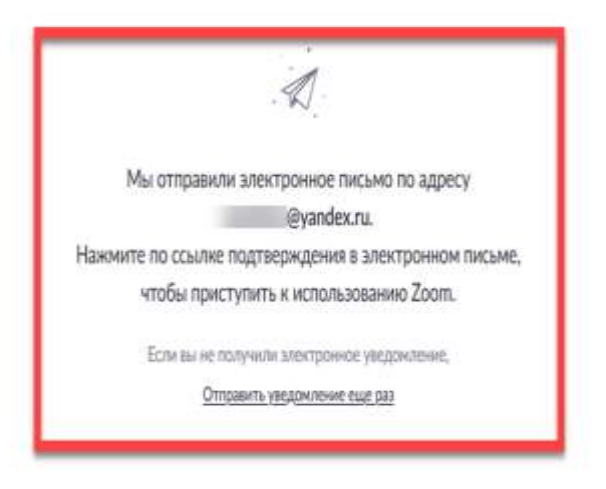

Переходим в нашу электронную почту, которую указали выше и подтверждаем регистрацию

#### Активируйте свою учетную запись Zoom

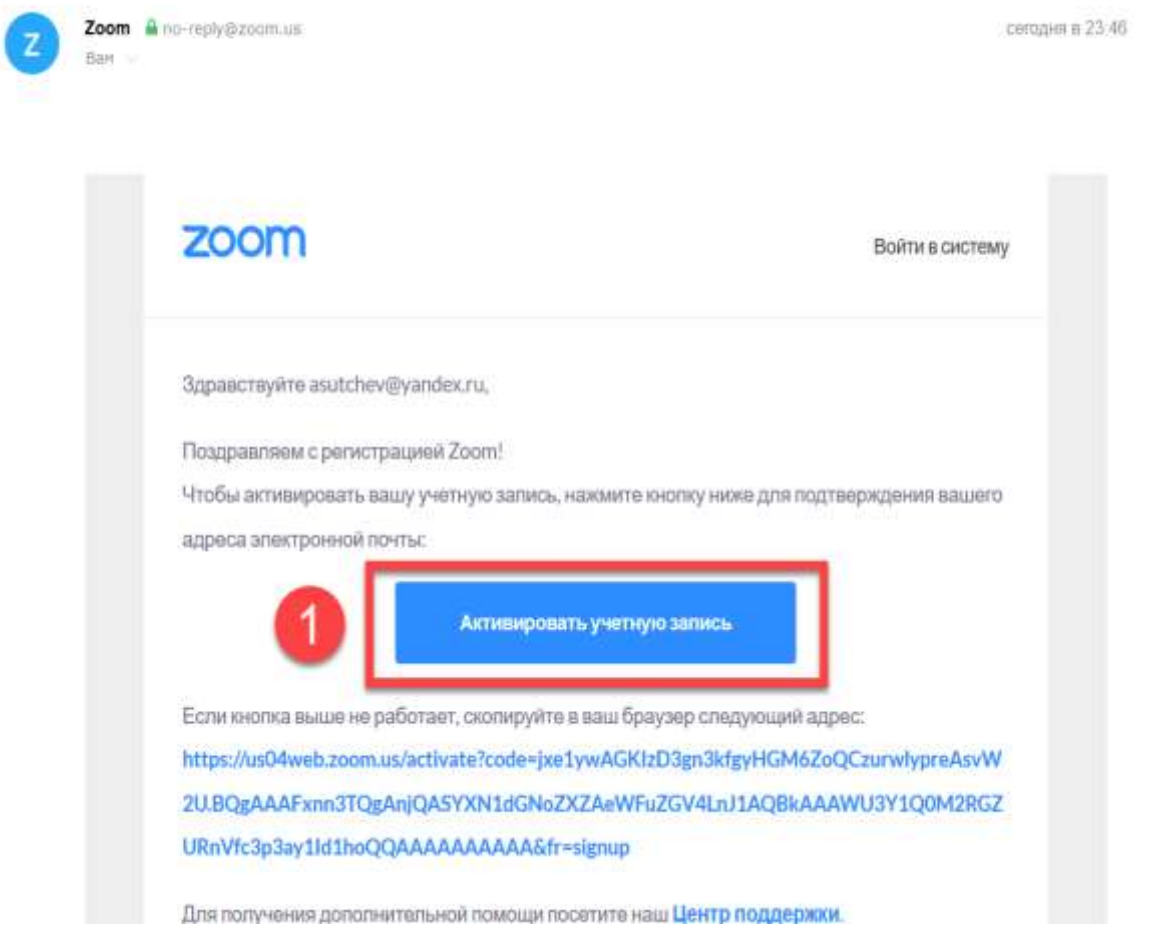

Далее может выйти вопрос на английском "Вы регистрируйтесь от имени школы ?" Выбираем соответствующий пункт и нажимаем "Продолжить".

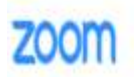

ЗАРЕГИСТРИРУЙТЕСЬ БЕСПЛАТНО

### Are you signing up on behalf of a school?

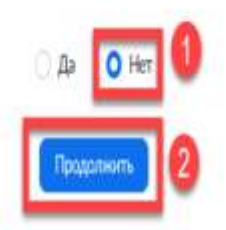

#### Вводим Имя, Фамилию, сложный пароль и нажимаем "Продолжить".

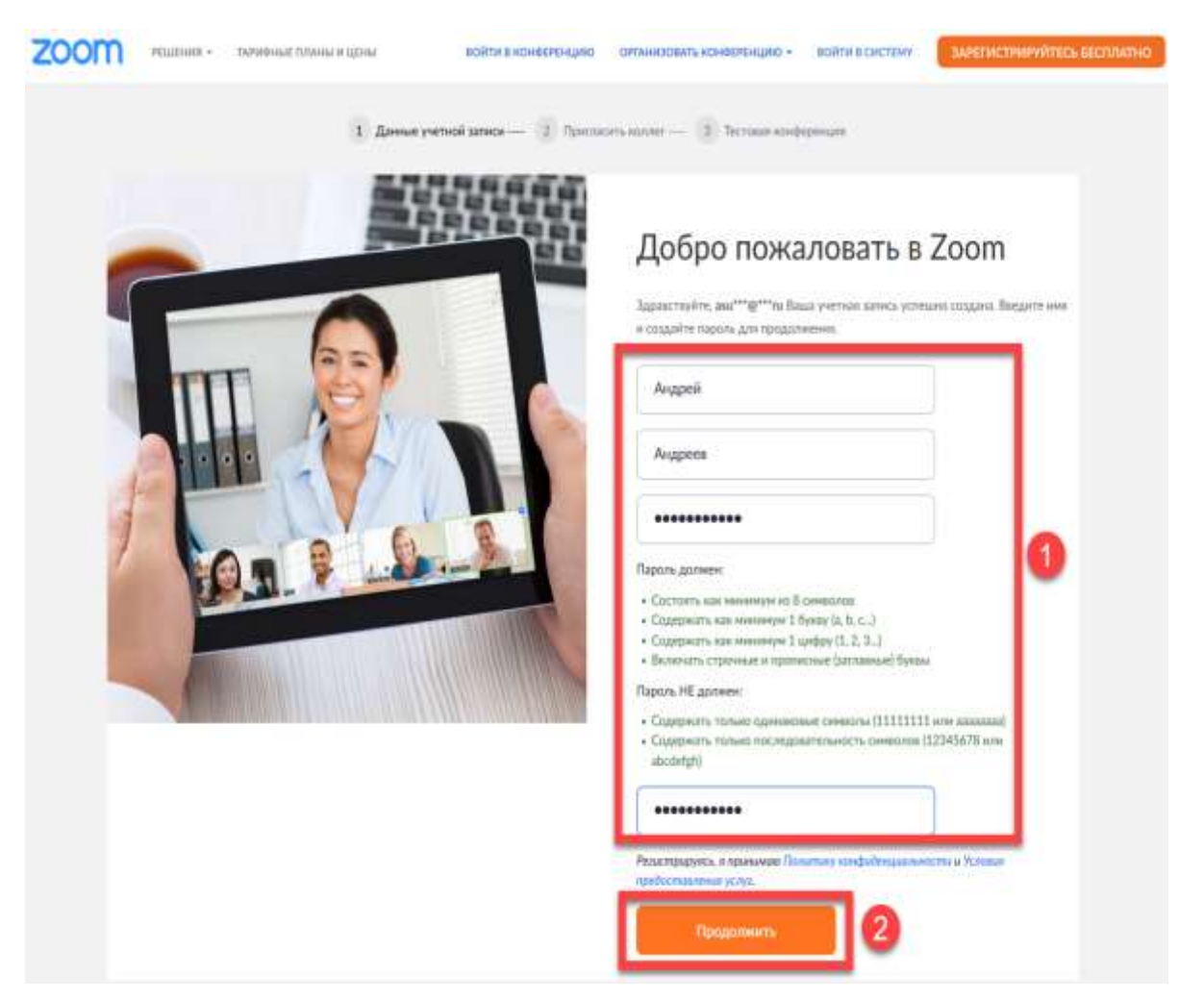

Далее можете сразу пригласить своих коллег или партнеров пользоваться Zoom или пропустите этот шаг.

Далее выйдет окно с вашим персональным URL(уникальная ссылка), переходим в нашу учетную запись для заполнения профиля.

#### Важно!!!

Самое главное - бесплатная конференция автоматически закрывается через 40 минут, для того, чтобы участники могли подключиться по той же ссылке - нужно

#### установить флаг **" Использовать этот идентификатор для мгновенных конференций** "

Далее устанавливаем флаг "Использовать 24-часовой формат времени "

| Посетить обучение в реальном времение в реальном в состать обучение в реальном в состать обучение в состать обучение в состать обучен |               |
|----------------------------------------------------------------------------------------------------|---------------|
| RDEWERM                                                                                                    | Редактировать |
| Дата и время Часавой повс (GMT+3:00) Масква 00 Сбучающее видео                                                                                                    | Редактировать |
| База энсний Федмат дат dd.mr.yyyy Пример: 15.08.2011                                                                                                    |               |

Далее мы покажем как планировать заранее конференции

| ZOOM РЕШЕНИЯ • ТАЛ          | РИФНЫЕ ПЛАНЫ И ЦЕНЫ             | заплані                          |
|-----------------------------|---------------------------------|----------------------------------|
| личный<br>Профиль           | Предстоящие конференции         | Предыдущие конференции           |
| Конференции<br>Веб-семинары | Запланировать новую конференцию | 2                                |
| Записи                      | Время начала 👙                  | Тема :                           |
| Настройки                   |                                 |                                  |
| ДМИНИСТРАТОР                |                                 | Пользователь не                  |
| Управление пользователями   |                                 | Чтобы запланировать новую конфер |

Далее заполняем тему, описание, дату, время и продожительность

| ZOOM PELIEHUR + TA        | РИФНЫЕ ПЛАНЫ И ЦЕНЫ  |                        | ЗАПЛАНИРОВАТЬ КОНФЕРЕНЦИЮ | ВОЙТИ В КОНФЕРЕНЦИЮ |
|---------------------------|----------------------|------------------------|---------------------------|---------------------|
| личный                    | Мои конференции 3ал  | танировать конференцию |                           |                     |
| Профиль                   | Запланировать конфер | еншию                  |                           |                     |
| Конференции               |                      |                        |                           |                     |
| Веб-семинары              | Тема                 | Обучение               | 0                         |                     |
| Записи                    | Описание             | Обучение группы по RPA |                           |                     |
| Настройки                 | (дополнительно)      |                        |                           |                     |
| администратор             |                      |                        |                           |                     |
| Управление пользователями | Когда                | 05.10.2020             | 3                         |                     |
| > Управление залами       | Продолжительность    | 0 - 30 - мин (4)       |                           |                     |
|                           |                      |                        |                           |                     |

Если у нас повторяющаяся конференция, то проставляем флаг "Повторяющаяся конференция"

#### Проставляем флаг

"Идентификатор персональной конференции" если хотим, чтобы после 40 минут можно было возобновить конференцию

Если мы хотим заставить вводить пароль при входе в конференцию, то устанавливаем флаг "Требуется пароль конференции ". Если мы хотим, чтобы участники конференции могли заранее приходить на конференцию, то включаем флаг "Включить вход раньше организатора "

| ัสวล 3 <del>หลุดสุดี</del> |                              | 🗆 Повторяющаяся конференция                                                                            |                                                     |
|----------------------------|------------------------------|----------------------------------------------------------------------------------------------------|-----------------------------------------------------|
|                            | Идантнфикатор<br>конференции | Создать затоматически                                                                                  | Идентнфикатор персональной конференции 871-852-4042 |
|                            | Пароль конференции           | 🖂 Требуется параль канференция                                                                         | u OzJng5                                            |
|                            | Вндеог                       | Органнаатор 🔿 вкл                                                                                      | п. 🐞 БыКЛ.                                          |
|                            |                              | Участник 🔘 вил                                                                                         | n 🔹 march                                           |
|                            | Знуж                         | <ul> <li>Телефон</li> <li>Звук компьютер</li> <li>Набырать нонкер из</li> <li>Рединтировать</li> </ul> | ра 🔹 Обанарманта                                    |

Далее очень важный флаг "Выключать звук участников при входе" - чтобы участники, которые только подключились не отвлекали посторонними звуками.

Если Вам необходимо, чтобы конференция была записана, то устанавливайте флаг "Записывать конференцию автоматически на локальный компьютер"

Нажимаем "Сохранить" и наша планируемая конференция создалась )

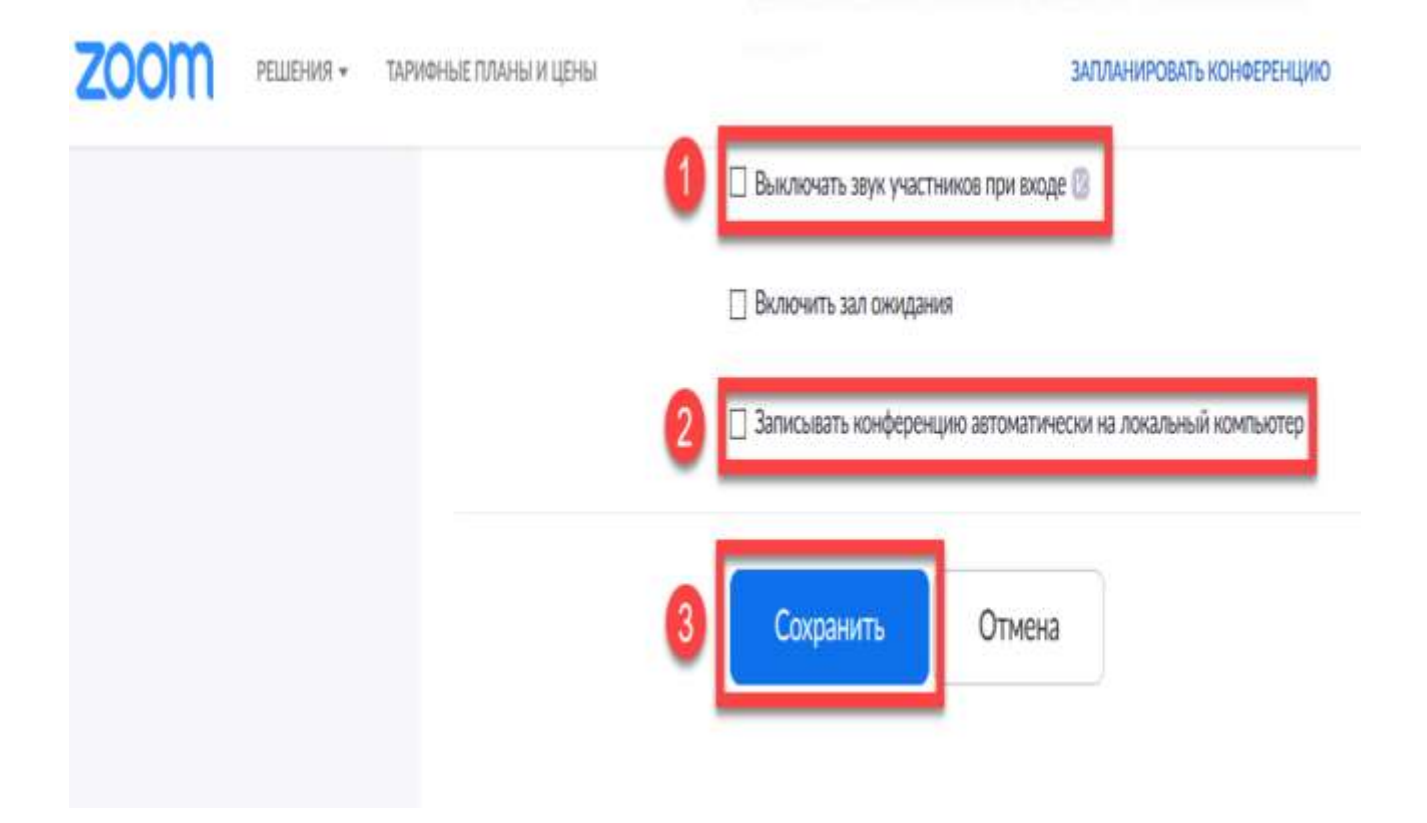

Далее переходим на закладку "Настройки", внимательно читаем и заполняем как Вам нужно

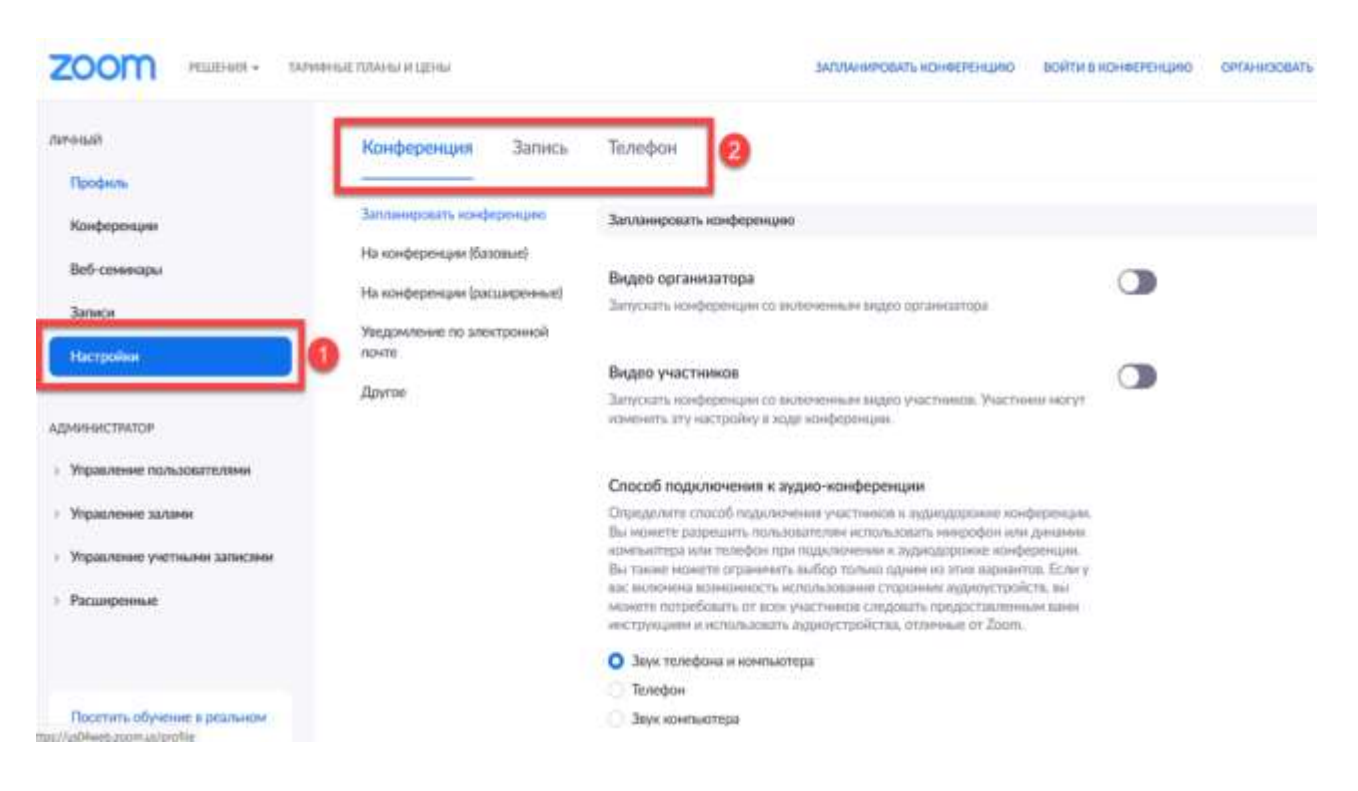

#### Какие флаги мы рекомендуем установить:

- Использовать идентификатор персональной конференции (PMI), чтобы запланировать конференцию
- Использовать идентификатор персональной конференции (PMI) для начала мгновенной конференции
- Отключать звук участников после входа
- Разрешить участникам конференции отправлять сообщение, видимое всем участникам
- Чат
- Приватный чат
- Автосохранение чатов
- Передача файлов
- Демонстрация экрана (все параметры по умолчанию)
- Показать ссылку «Войти из браузера» (при отправке приглашения участник может войти в конференцию через браузер без установки Zoom)

Далее скачиваем Zoom. Переходим на главную страницу сайта

Переходим непосредственно к скачиванию и загрузке Zoom. Внизу сайта выбираем блок Загрузка и нажимаем "Клиент конференций"

 ZOOM
 РЕШЕНИЯ ТАРИФНЫЕ ПЛАНЫ И ЦЕНЫ

 Мы разработали ресурсы, чтобы

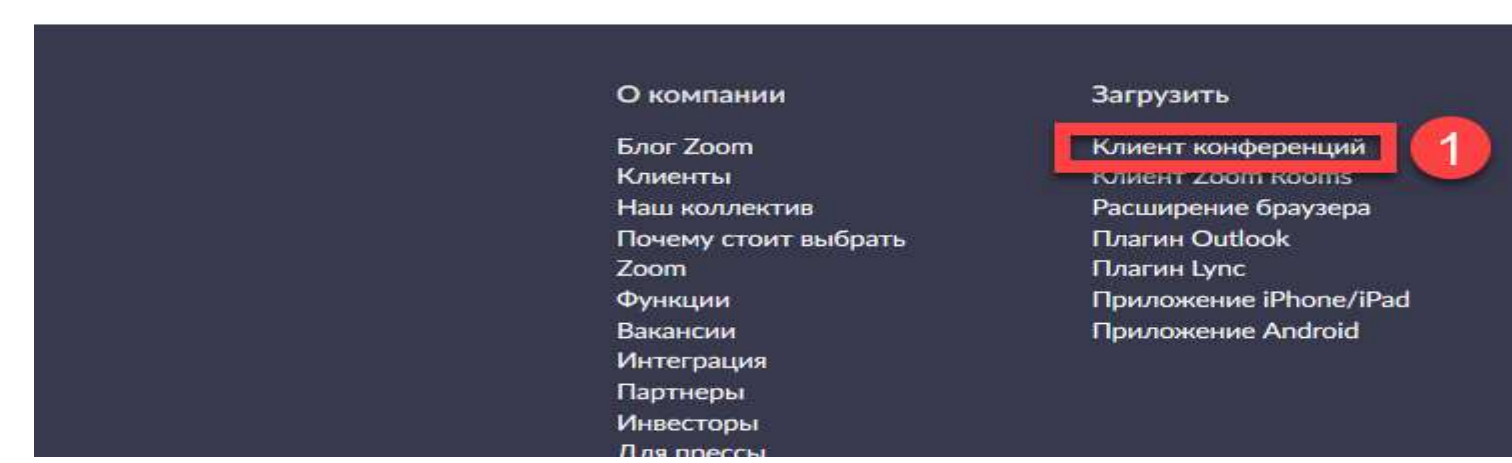

Далее выбираем раздел "Клиент Zoom для конференций" и нажимаем "Загрузить"

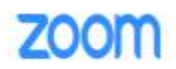

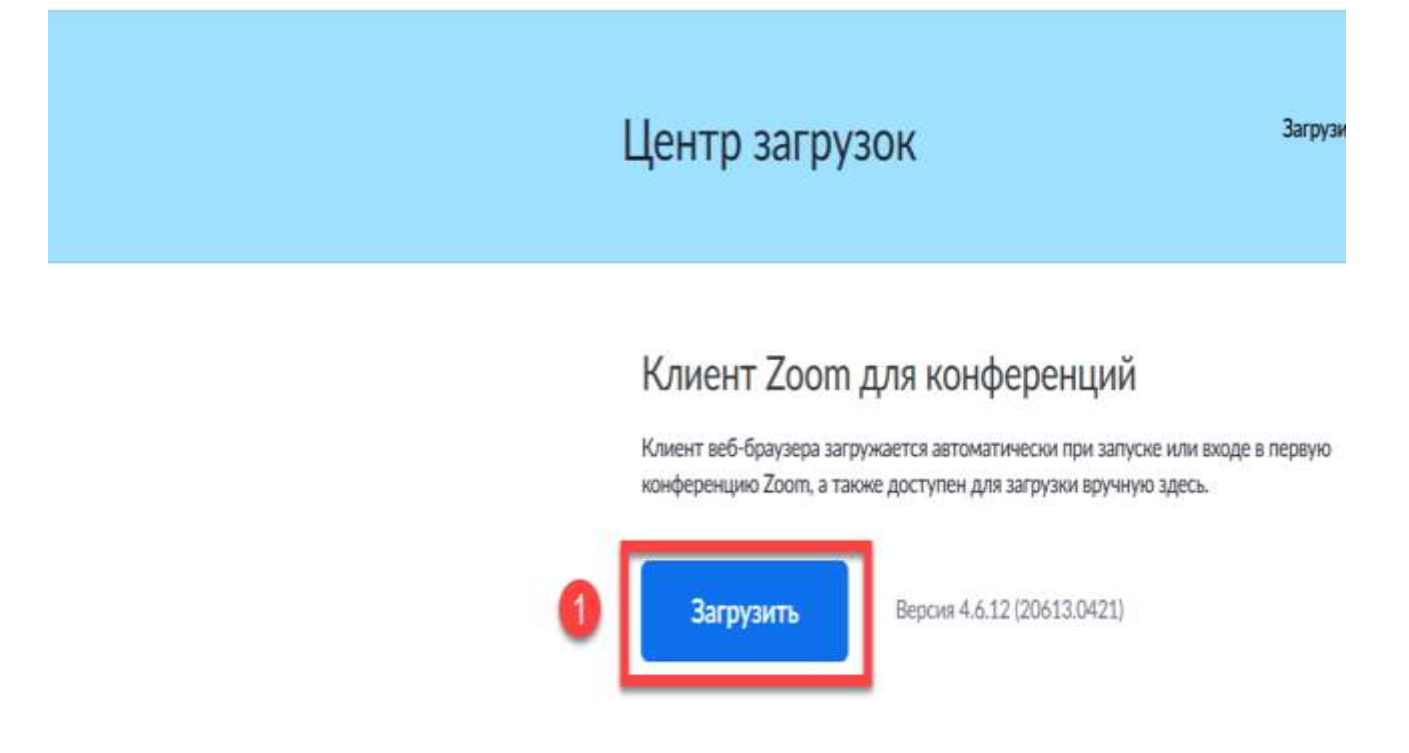

Загрузили установщик, установили, запустили, выходит начальное окно. 2 варианта "Войти в конференцию" и "Войти в". Рассмотрим сначала 1 вариант.

| Облачные конференции Zoom |                                | _ | $\times$ |
|---------------------------|--------------------------------|---|----------|
|                           | zoom                           |   |          |
| 1                         | Войти в конференцию<br>Войти в |   |          |
|                           | Версия: 4.6.12 (20613.0421)    |   |          |

Если Вам прислали идентификатор конференции вы его вставляете в 1 поле, указываете Ваше имя, плюс проставляете флаг "Запомнить мое имя для будущих конференций" если не хотите его прописывать каждый раз.

| Zoom × Подключиться к<br>конференции                                                   |
|----------------------------------------------------------------------------------------|
| 957-2847-3707                                                                          |
| Андреев Андрей 2                                                                       |
| Запомнить мое имя для будущих конференций<br>Запомнить мое имя для будущих конференций |
| Не подключать звук                                                                     |
| Выключить мое видео                                                                    |
| 4 Войти Отмена                                                                         |

Если вход в конференцию осуществляется с паролем, то его необходимо ввести

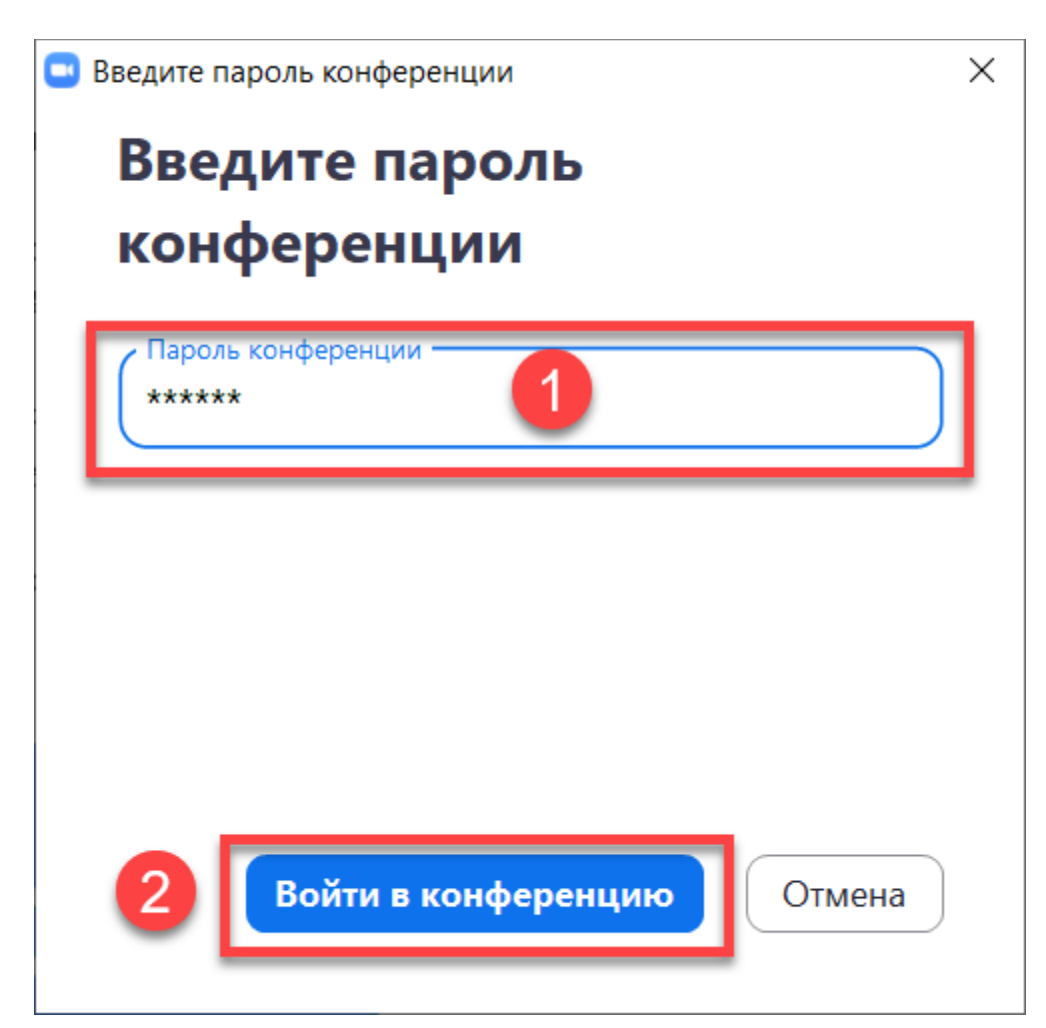

### Входим в программу Zoom

| Облачные конференции Zoom |         |     | - 🗆 X                        |
|---------------------------|---------|-----|------------------------------|
| Войти в 🚺                 |         |     |                              |
| asutchev@yandex.ru        |         |     | Войти в систему через СЕВ    |
| Пароль                    | Забыли? | или | G Войти в систечерез Google  |
| Не выполнять выход        | Войти в |     | f Войти в систерез Facebook  |
| < Назад                   |         |     | Зарегистрироваться бесплатно |

и попадаем в рабочий стол Zoom

| 🔜 Войти в аудиоконференцию                                                    | $\times$ |
|-------------------------------------------------------------------------------|----------|
|                                                                               |          |
|                                                                               |          |
| Войти с использованием звука компьютера                                       |          |
| Проверить динамик и микрофон                                                  |          |
|                                                                               |          |
|                                                                               |          |
|                                                                               |          |
| 2                                                                             |          |
| Автоматически входить в аудиоконференцию с компьютера при входе в конференцию |          |

Открывается конференц комната, в нижней части расположена панель управления

| Тема конференции:                                | Зал персональной конференции                                                 | ดินการณ์ ดินการกล               |
|--------------------------------------------------|------------------------------------------------------------------------------|---------------------------------|
| Openiuspation                                    |                                                                              | LINDON LINDON                   |
| организатор:                                     | Андрей Андреев                                                               |                                 |
| Пароль:                                          | 0zJng5                                                                       |                                 |
| Числовой пароль:<br>(системы телефонии / к       | 959282<br>конференц-систе                                                    |                                 |
| URL приглашения:                                 | https://us04web.zoom.us/j/8718524<br>(URL приглашения был колирован в буфер) | 4042?pwd=R2UyR2RZTT             |
| идентификатор участн                             | 446 121223                                                                   |                                 |
| <b>A</b>                                         |                                                                              |                                 |
| аудиоконференцию<br>Зкул компьютера<br>подслочен | демонстрацио экрана                                                          | трикласить другик<br>участников |

Начнем с параметров звука, звук можно отключить / включить или выбрать отличный от предустановленного микрофон или динамик

Am

4ar

|                                                                                        | , or have show boy.                                                                                                    |                                                     |                                                 |  |
|----------------------------------------------------------------------------------------|----------------------------------------------------------------------------------------------------|-----------------------------------------------------|-------------------------------------------------|--|
|                                                                                        | Тема конференции:                                                                                                    | Зал персональной конференции /                      | Андрей Андреев                                  |  |
|                                                                                        | Организатор:                                                                                                    | Андрей Андреев                                      |                                                 |  |
| Пароль:                                                                                |                                                                                                    | 0z/ngS                                              | 0zJngS                                          |  |
|                                                                                        | Числовой пароль:<br>(системы телефонии / і                                                                                                    | 959282<br>конференц-систе                           |                                                 |  |
| (системы телефонии / конфер<br>URL приглашения: ht<br>(0<br>Илентификатор унастника, 1 |                                                                                                    | https://us04web.zoom.us/j/8718524                   | 042?pwd=R2UyR2RZTT                              |  |
|                                                                                        |                                                                                                    | find offentingenerate with advantageous a although  |                                                 |  |
|                                                                                        | Идентификатор участн                                                                                                    | ика 121223                                          |                                                 |  |
| Выберит<br>✓ Набор<br>Кака<br>Выберит                                                  | Идентификатор участи<br>в нипрефон<br>микрофонов (Realtek High Definition<br>житеме                                                                                                    | ика 121223                                          | 2                                               |  |
| Выберит<br>✓ Набор<br>Как в<br>Выберит<br>✓ Динам<br>Как в                             | Идентификатор участн<br>в инкрефон<br>микрофонов (Realtek High Definition<br>системе<br>в динямия<br>инки (Realtek High Definition Audio)<br>системе                                                 | ика 121223<br>Аисто)<br>Демонстрация экрана         | Пригласить других<br>учьстников                 |  |
| Выберит<br>✓ Набор<br>Как в б<br>Выберит<br>✓ Динам<br>Как в б<br>Прове<br>Перек       | Идентификатор участн<br>в микрофонов (Realtek High Definition<br>житеме<br>в динамик<br>ики (Realtek High Definition Audio)<br>житеме<br>рить динамик натру микрофом<br>почиться на звух от телефона | ика 121223<br>Audio)<br>Демонстрации мрана<br>Парам | Пригласить других<br>участников<br>СТРЪН ЗВУКа: |  |

На скриншоте ниже показан пример когда мы включили звук нашей конференции

Говорит: Андрей Андреев

| Tourset                                       | -                                                                       |                                         |  |
|-----------------------------------------------|-------------------------------------------------------------------------|-----------------------------------------|--|
| тема конференции:                             | зал персональной конференци                                             | и Андреи Андреев                        |  |
| Организатор:                                  | Андрей Андреев                                                          |                                         |  |
| Пароль:                                       | 0zingS                                                                  |                                         |  |
| Числовой пароль:<br>(системы телефонии / конс | 959282<br>ференц-систе                                                  |                                         |  |
| URL приглашения:                              | https://us04web.zoom.us/j/87185<br>(URL приглашения был колирован в буф | 524042?pwd=R2UyR2RZTT<br><sup>ep)</sup> |  |
| Идентификатор участника                       | 121223                                                                  |                                         |  |
| Войти и вуднокомференцию                      | Демонстрация зкрана                                                     | Присласить других                       |  |
| Знун компьютера<br>подключен                  | _                                                                       |                                         |  |
| включен звук и выключен                       | а                                                                       |                                         |  |
| видеозапись                                   |                                                                         |                                         |  |
|                                               | 21                                                                      |                                         |  |

На скриншоте ниже показано как отключить или включить видео при конференции, а также рядом кнопочка, нажав которую вы сможете выбрать камеру или выполнить настройки видео.

447

Aen

Vinna

| Zoom       |                                            |                                                                            | - 🗆 X                           |
|------------|--------------------------------------------|----------------------------------------------------------------------------|---------------------------------|
| 0 6        |                                            | Говорит: Андрей Андреев                                                    |                                 |
| включить / | отключить                                  |                                                                            |                                 |
| вид        | eo                                         |                                                                            |                                 |
|            | Тема конференции:                          | Зал персональной конференции                                               | Андрей Андреев                  |
|            | Организатор:                               | Андрей Андреев                                                             |                                 |
|            | Пароль:                                    | OzingS                                                                     |                                 |
| - 1        | Числовой пароль:<br>(системы телефонии / к | 959282<br>онференц-систе                                                   |                                 |
|            | URL приглашения:                           | https://us04web.zoom.us/j/871852<br>(URL приглашения быя копирован в буфер | 4042?pwd=R2UyR2RZTT             |
|            | Идентификатор участни                      | ика 121223                                                                 |                                 |
|            | •••<br>•••                                 |                                                                            |                                 |
|            | Войти в<br>аудиоконференцию                | Демонстрация экрана                                                        | Пригласить других<br>участинков |
|            | ButGopute samopy<br>✓ HD WebCam            | выбрать кам                                                                | еру на ноутбуке или другую      |
| +          | Настройки видео<br>Выбрать виртурати на    | камер                                                                      | у + настройки видео             |
| . ∮ ∧ . Ø  |                                            | 2: <sup>1</sup> – –                                                        | 🔹 🔺 🔘 Завершить нанфоренцию     |

Далее недавно появилась очень важная опция "Безопасность"

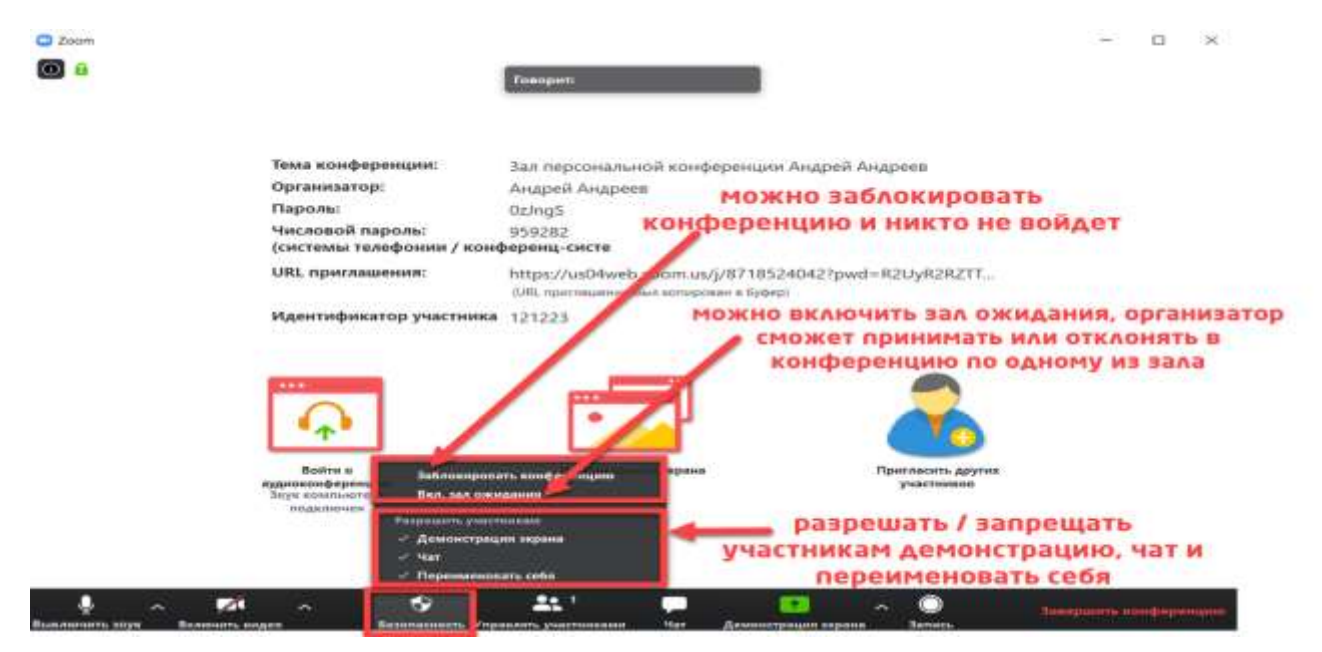

#### Далее нажмем на кнопку "Управлять участниками"

| Zoom                                                       |                                                                                                    |                                                                                                    | - 🗆 X                                     |
|------------------------------------------------------------|----------------------------------------------------------------------------------------------------|----------------------------------------------------------------------------------------------------|-------------------------------------------|
| 08                                                         |                                                                                                    | Говорит: Андрий Андриев                                                                                                    | <ul> <li>Участники (1)</li> </ul>         |
|                                                            |                                                                                                    |                                                                                                    | 🔮 Андрей Андреез (Организатор. я) 🇍 🐼     |
|                                                            | Тема конференции:                                                                                                    | Зал персональной конференции Андрей Андреев                                                                                                    |                                           |
|                                                            | Организатор:                                                                                                    | Андрей Андреев                                                                                                    | L                                         |
|                                                            | Пароль:                                                                                                    | 0zJngS                                                                                                    |                                           |
|                                                            | Числовой пароль:<br>(системы телефонии / к                                                                                                    | 959282<br>юнференц-систе                                                                                                    | список участников                         |
|                                                            | URL приглашения:                                                                                                    | https://us04web.zoom.us/j/8718524042?pwd=R2UyR2RZTT<br>URL novrnauewer 6un romorozeek s 6ybed/                                                                                                    |                                           |
|                                                            | Идентификатор участні                                                                                                    | ика 391427                                                                                                    |                                           |
|                                                            |                                                                                                    |                                                                                                    |                                           |
|                                                            | Войти в<br>аудиоконференцико<br>Звух кампьютера<br>подключен                                                                                                    | Демонстрация зирана Присласить других<br>участникая                                                                                                    |                                           |
|                                                            | Вейтия<br>аздахожифорснацию<br>Заух компьютера<br>подключен                                                                                                    | Демонстрация зирана Присласить других<br>участникая                                                                                                    | Настройки                                 |
| ў л<br>Выхвочеть 20уг. Волеч                               | Вейтия<br>грудокомформацию<br>Заух каменьстера<br>падилочен                                                                                                    | Денонстрация зирана<br>участнякая<br>участнякая<br>Элеконстрация зирана<br>Тараавсть участнякая<br>Запись Сонферн                                                                                                    | Настройки 2                               |
| ₿ышысыны зун Вклен<br>Вкл.                                 | Вейта в<br>заражомформало<br>Заух камельстара<br>епдилочен                                                                                                    | Денонстрация зирана<br>участникала                                                                                                    | Настройки 2                               |
| Выевеченть зауке<br>ВКЛ.<br>✓ ВЫК                          | Вения<br>заражомформало<br>Заух каменьопера<br>епдилочен<br>мак надео<br>Весь звук<br>олючать звук уч                                                                                 | Денонстрация зирана<br>участнякая<br>Прилость дулик<br>участнякая<br>Прилость дулик<br>участнякая<br>Загесь<br>Настников при входе                                                                                                    | Настройки 2                               |
| вызачить зух Вкл.<br>✓ Вкл.<br>✓ Разр                      | Вентия<br>заражомформало<br>Заух каменьопера<br>заух каменьопера<br>ведсточен<br>весь звук<br>иль надео<br>весь звук<br>улючать звук уч<br>решить участни                             | Денонтрация зерана<br>участнякая<br>Трелакоть дулик<br>участнякая<br>Трелакоть дулик<br>участнякая<br>Такерцаеть конферен-<br>Загесь<br>Настников при входе<br>икам включать свой звук                                                                                                    | Настройки 2                               |
| Вызкочить зул. Вкл.<br>✓ Вык.<br>✓ Разр<br>✓ Разр          | вения<br>зуржано<br>Заук каненастера<br>Заук каненастера<br>заук каненастера<br>весь звук<br>или кадео<br>весь звук<br>улючать звук уч<br>осешить участни<br>осешить участни          | Денонтрация зерана<br>Грегласть долго. долго.<br>Участновая<br>Грегласть долго.<br>Сверсение конферен-<br>загос.<br>Загос.<br>Загос.<br>Загос.<br>Загос.<br>Загос.<br>Загос.<br>Загос.<br>Загос.<br>Сверсение конферен-<br>настников при входе<br>икам включать свой звук<br>икам переименовывать себя | Настройки 2                               |
| Выхкочить зул ВКЛ.<br>✓ ВыК<br>✓ Разр<br>Восг              | вения<br>зуржано<br>Заук каненалара<br>Заук каненалара<br>заук каненалара<br>весь звук<br>иль часть звук уч<br>осщить участни<br>осщить участни<br>производить з                      | Денонтрация зерана<br>участнякая<br>Трехакоть доугок<br>участнякая<br>Пригластников при входе<br>икам включать свой звук<br>икам переименовывать себя<br>вуковой сигнал при входе/выходе                                                                                                    | Настройки ()                              |
| Выл.<br>✓ Вкл.<br>✓ Разр<br>Восг<br>Вкл.                   | вения<br>зуржановоронало<br>Заук каненастраз<br>сединочен<br>весь звук<br>иле чадет звук уч<br>осщить участни<br>осщить участни<br>производить з<br>зал ожидания                      | Деконтрация зерана<br>участнякая<br>Трехакоть доугок<br>участнякая<br>Пригластников при входе<br>икам включать свой звук<br>икам переименовывать себя<br>вуковой сигнал при входе/выходе<br>а                                                                                                    | Настройки ()                              |
| Вкл.<br>✓ Вкл.<br>✓ Разр<br>✓ Разр<br>Восг<br>Вкл.<br>Забл | вения<br>зуркановоронимо<br>Заук канениотера<br>заук канениотера<br>весь звук<br>лючать звук уч<br>осщить участни<br>осщить участни<br>производить з<br>зал ожидания<br>локировать ко | Деконтрация зерана<br>участновава<br>При застновава<br>При входе<br>икам включать свой звук<br>икам переименовывать себя<br>вуковой сигнал при входе/выходе<br>а<br>нференцию                                                                                                    | Hactpoňku<br>(2)<br>Trytzen: Buel Bel JBM |

Перейдем в чат. Можем вводить текст, отправлять файлы всем или определенным участникам.

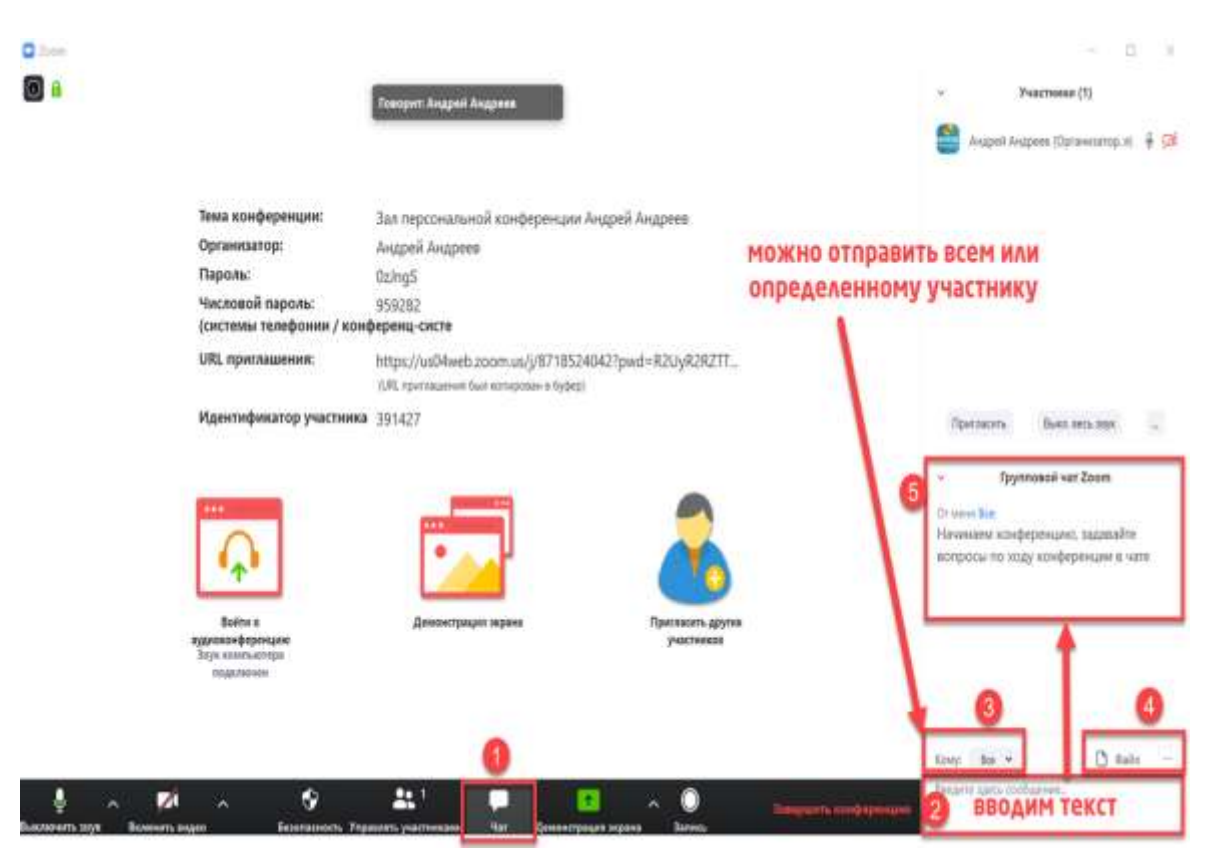

Можно отправить файл из сервисов **OneDrive, Google Drive, Box** или со своего компьютера. Это может быть **презентация**, Excel таблица, видео, фото, скриншот и так далее ...

Нажимаем кнопку "Демонстрация экрана" и здесь есть 3 варианта:

- Демонстрация всего Вашего экрана, что Вы делаете и какие файл открываете
- Только определенный файл презентация, Excel или что-то еще
- Доска сообщений

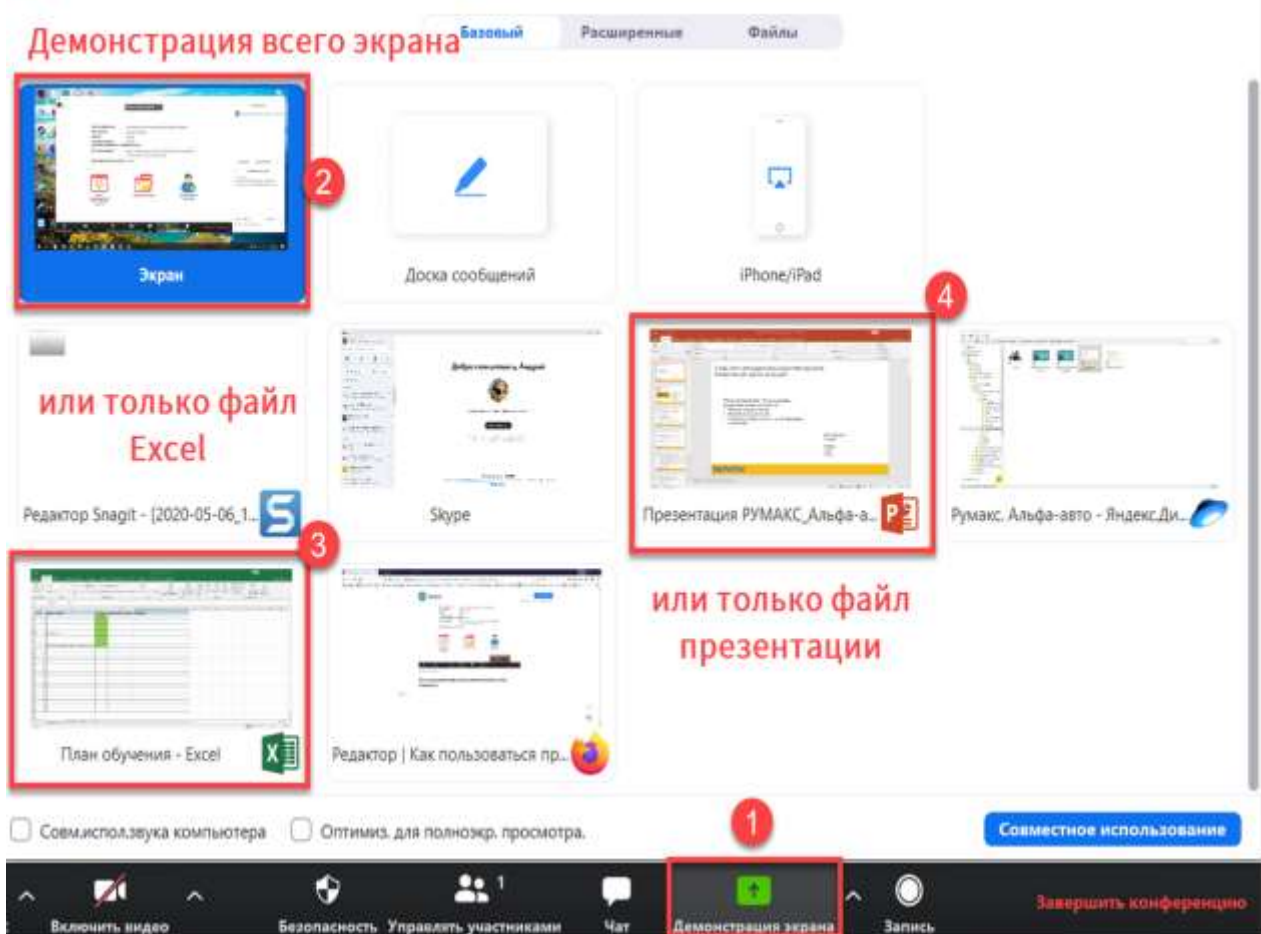

Например, выберем файл презентации. Чем хорош данный вариант - мы можем расположить файл, который показывает справа, а план презентации слева, причем план видеть никто не будет кроме Вас.

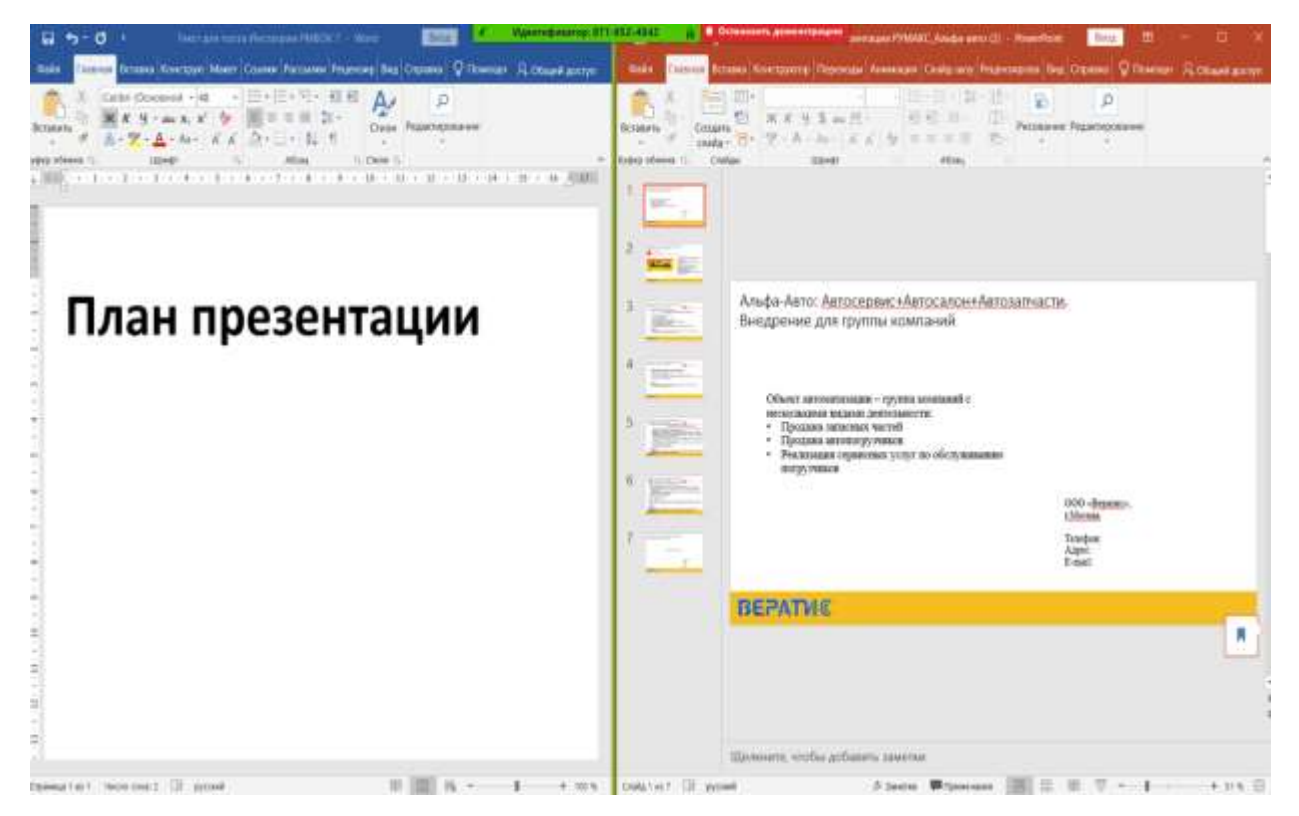

Окно управления при демонстрации будет располагаться сверху, если необходимо его увидеть мышку вверх экрана ведем и всплывет данное меню.

×

| ð            | ~     |              | ~    | 9           |      | *          | jį.     |              |              | 1         |     |
|--------------|-------|--------------|------|-------------|------|------------|---------|--------------|--------------|-----------|-----|
| Выключить з  |       | Включить вид |      | Безопаснос  | Упр  | авлять уча | стника  | Новая демон  | Пауза демонс | Комментир | Еще |
| Utube.com/wa | tcii; | V=ULL        | дент | ификатор: 8 | 1-85 | 2-4042     | A       | Остановить / | цемонстрацию | (10)      | 0   |
|              |       | C= 11        | 0.   |             | - 44 | A          | 600 i n |              | ac. c. a.    |           |     |

При демонстрации появилась кнопка **"Комментир"**, она служит для рисования, выделения важной информации, пометок и так далее

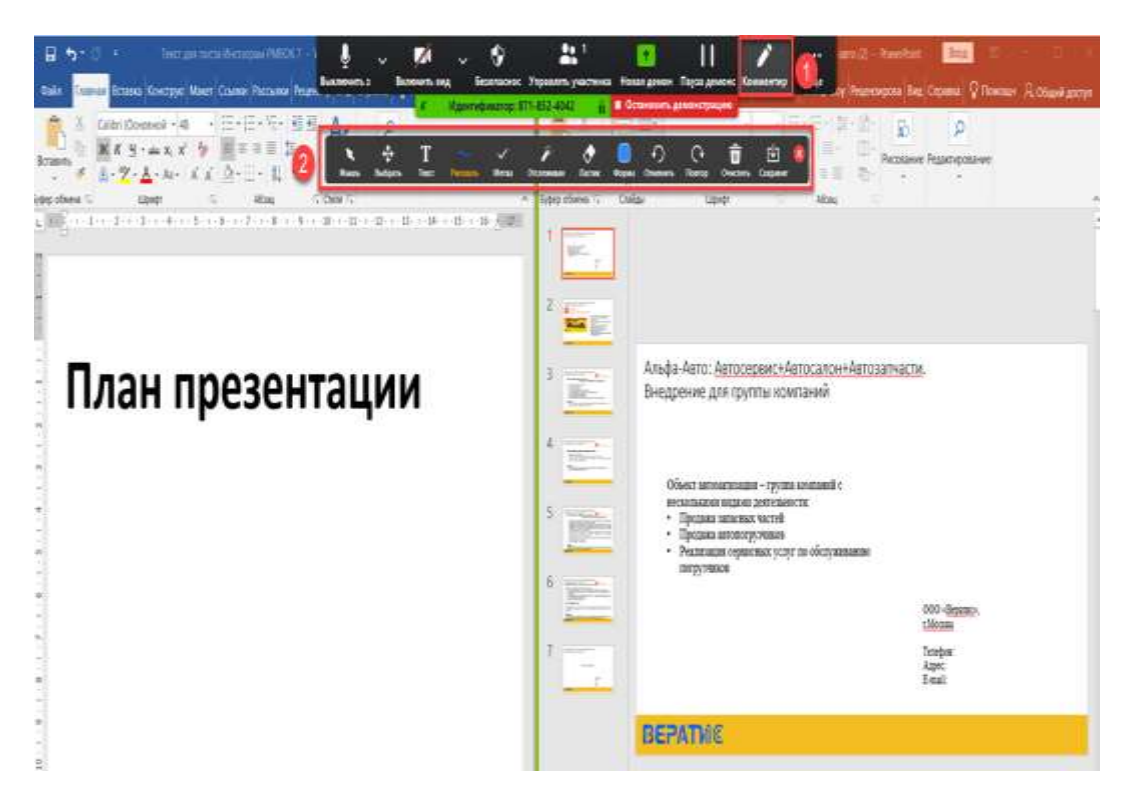

#### При варианте демонстрации

открывается белое полотно, на котором Вы вместе с участниками можете создавать общие рисунки, проводить мозговой штурм, совместно прорисовывать с ИТ специалистами интерфейс программы и так далее

|                         | Базовый Рас     | апренные Файлы         |                                |
|-------------------------|-----------------|------------------------|--------------------------------|
|                         | 2               | <b>P</b>               |                                |
| Экран                   | Доска сообщения | iPhone/IPad            |                                |
|                         |                 |                        |                                |
| пользоваться программой | Skype           | Pegaktop Snagit - (68) | 2020-05-06,20-30-31.png - Яндк |
|                         |                 |                        | 🗶 Отображать все оюна          |

Можете удалить все или только участников

Теперь Вы знаете обо всех возможностях данной программы, чтобы начать конференцию, провести ее и решить все Ваши вопросы с коммуникацией с учениками или коллегами, партнерами ...

### Нажимаем "Завершить конференцию"

| Тема конференции:      | Зал персональной конференции Аң                                                            | дрей Андреев                              |  |
|------------------------|--------------------------------------------------------------------------------------------|-------------------------------------------|--|
| Организатор:           | Андрей Андреев                                                                             |                                           |  |
| Пароль:                | 0zlngS                                                                                     |                                           |  |
| Числовой пароль:       | 959282                                                                                     |                                           |  |
| (системы телефонии / к | онференц-систе                                                                             | ري<br>الا                                 |  |
| URL приглашения:       | assetments worksheaders was parent as could beach                                          | αL Ω                                      |  |
| Идентификатор участ    | прежде чем нажать Leave Meeting (Выйти из конф<br>2<br>Завершить конференцию для всек Выйт | еренцин);<br>и из конференции ) (Отмена ) |  |
| Baltra s               | Лемонстрации эколия                                                                        |                                           |  |
| аудиоконференцию       |                                                                                            | участников                                |  |